I. Для того чтобы оценить учреждение необходимо:

1. Зайти на сайт www.bus.gov.ru;

2. Выбрать регион;

3. В строке поиска набрать наименование организации;

4. Выбрать вкладку «Оценить»;

5. В появившемся окне поставить оценку (по шкале от 1 до 5);

6. После выставления оценок по выбранным критериям необходимо ввести символы с картинки и выбрать кнопку «Оценить».

II. Чтобы оставить отзыв о качестве услуг, предоставляемых образовательными организациями:

1. Зайти на сайт www.bus.gov.ru;

2. Выбрать регион;

3. В строке поиска набрать наименование организации;

4. Выбрать вкладку «Оставить отзыв». (Чтобы оставить отзыв необходимо иметь регистрацию на портале Госуслуг);

5. В случае появления окна «Политика безопасности», отметить пункт галочкой и выбрать «Оставить отзыв»;

6. Заполнить форму.

III. Для того чтобы оставить отзыв в разделе «Результаты независимой оценки»:

1. Зайти на сайт <u>www.bus.gov.ru</u>;

2. В верхней части окна раздел «Результаты независимой оценки»;

3. Выбрать раздел «Образование», выбрать субъект РФ;

4. В строке поиска набрать наименование организации;

5. Нажать кнопку «Оставить отзыв». (Чтобы оставить отзыв необходимо иметь регистрацию на портале Госуслуг);

6. В случае появления окна «Политика безопасности», отметить пункт галочкой и выбрать «Оставить отзыв»;

7. Заполнить форму.